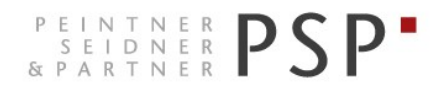

WIRTSCHAFTS- UND UNTERNEHMENSBERATUNG, STEUER- UND ARBEITSRECHT CONSULENZA SOCIETARIA, AZIENDALE, TRIBUTARIA E DEL LAVORO CONSULTING SERVICES IN BUSINESS LAW, MANAGEMENT, TAXATION AND LABOUR LAW

# **Empfang Rechnungen**

# Anleitung zum Empfang

von Eingangsrechnungen über das Portal Fatture in Cloud

Version 2.1 Stand 15.01.2019

 PSP STP GmbH/Srl
 www.psp-bz.it
 info@psp-bz.it

 I-39100
 Bozen/Bolzano
 (BZ) – Dr.-Streiter-Gasse 32
 Via Dr. Streiter – T 0471 977 708 – F 0471 974 008 – bozen@psp-bz.it

 I-39042
 Brixen/Bressanone
 (BZ) – Großer Graben 21
 Bastioni
 Maggiori – T 0472 836 301 – F 0472 835 401 – brixen@psp-bz.it

 I-39043
 Klausen/Chiusa
 (BZ) – Frag 24
 Fraghes – T 0472 847 547 – F 0472 847 890 – klausen@psp-bz.it

 I-39049
 Sterzing/Vipiteno
 (BZ) – Bahnhofstr. 9F Via Stazione – T 0472 766 090 – F 0472 767 350 – sterzing@psp-bz.it

 I-39054
 Ritten/Renon
 (BZ) – Klobenstein/Dorfstraße 12
 Collalbo/Via Paese – T 0471 356 170 – F 0471 358 542 – ritten@psp-bz.it

# Allgemeines

Der Empfang der Rechnungen erfolgt über die Internetseite www.fattureincloud.it

Alternativ kann auch der Zugang über Smartphone oder Tablet erfolgen (App fatture in cloud installieren)

Die Stammdaten der Kunden und Lieferanten können über ein Excel-File eingespielt werden.

Die Rechnungen können gedruckt, als PDF gespeichert oder mittels E-Mail versendet werden.

Neben den Ausgangsrechnungen können auch die Zahlungseingänge berücksichtigt werden. Dadurch wird die Versendung von Mahnungen mittels E-Mail möglich.

# **Einstieg ins Programm**

Homepage: https://www.fattureincloud.it/

Die Zugangsdaten erhalten Sie von unserer Kanzlei.

| Fatture<br>in Cloud.it             | Piccole imprese – Professionisti – Commercialisti Prezzi g                                        | PROVA GRATIS 🔿 ACCEDI 🌒 |
|------------------------------------|---------------------------------------------------------------------------------------------------|-------------------------|
| Home » Service » Form » form login |                                                                                                   |                         |
|                                    | Accedi alla piattaforma                                                                           | _                       |
|                                    | Email                                                                                             |                         |
|                                    | le-mail-adresse                                                                                   |                         |
|                                    | Password                                                                                          |                         |
|                                    |                                                                                                   |                         |
|                                    |                                                                                                   | -                       |
|                                    | ACCEDI 🎝                                                                                          |                         |
|                                    | Password dimenticata?                                                                             | _                       |
|                                    | Accedendo o registrandoti dichiari di accettare i termini e le condizioni e la privacy<br>policy. |                         |

Das Einstiegsfenster ist folgendermaßen aufgebaut:

| 🖨 Fatturein (       | Dloud.t                                 |                                             |                                       |                       |                                          |                       | Anno di competenza 2016 👻                    | ACTIVECARD GMBH 🔸 |
|---------------------|-----------------------------------------|---------------------------------------------|---------------------------------------|-----------------------|------------------------------------------|-----------------------|----------------------------------------------|-------------------|
| Premia              | Riepilogo                               | Analisi trimestrale                         | Previsioni                            | Analisi centri c/r    | Analisi geografica                       | R<br>Analisi prodotti | Clienti e fornitori                          | Crediti e debiti  |
| dil Situazione      | O Scadenze nei prossimi                 | 3 mesi                                      |                                       |                       |                                          |                       |                                              |                   |
| Commercialista      |                                         | Crediti da riscuotere<br>🛇 nessuna scadenza | 0                                     | Debiti d<br>@ nessuna | la pagare<br>scadenza                    | 0                     | Tasse e altre scadenze<br>⊘ nessuna scadenza | 0                 |
| Clienti e fornit.   |                                         |                                             | v                                     |                       |                                          | Ŷ                     |                                              | Ŷ                 |
| Fatture             | Riepilogo anno di comp                  | etenza 2016                                 |                                       |                       |                                          |                       |                                              |                   |
| Acquisti            | FATTURATO NETTO<br>0€<br>0% ULTIMI 31GG |                                             | COSTI TOTALI<br>0 €<br>0% ULTIMI 31GG |                       | UTILE D'IMPRESA<br>0 €<br>0% ULTIMI 31GG |                       | 0%                                           |                   |
| Gestione e-mail     |                                         | CRED                                        | ITI VERSO CLIENTI                     |                       |                                          | DEBITI VER            | SO FORNITORI                                 |                   |
| Scadenzario         | •                                       | AL LORDO DELL'IVA E CO                      | 0 €<br>DNSIDERANDO ANCHE LE PRO FORMA |                       | •                                        | AL LOR                | 0 €<br>Do dell'IVA                           |                   |
| Documenti           | Andamento per compe                     | tenza mese per mese                         |                                       |                       |                                          |                       |                                              |                   |
| K Gestione F24      |                                         |                                             |                                       |                       |                                          |                       |                                              |                   |
| Importa/Esporta     | 1                                       |                                             |                                       | Costi                 | 1                                        |                       |                                              | Utile Iordo       |
| ? Aluto e sicurezza |                                         |                                             |                                       |                       |                                          |                       |                                              |                   |
| Licenza e piani     | 00-0-0-                                 | <b>o</b> o                                  |                                       | • • • • •             | 00                                       |                       | • • • •                                      | • • •             |
| Scarica l'app       |                                         |                                             |                                       |                       |                                          |                       |                                              |                   |
| Impostazioni        | -1<br>2015 GEN FEB                      | MAR APR MAG GIU                             | LUG AGO SET (                         | DTT NOV DIC 2017      | -1<br>2015 GEN FEB MA                    | R APR MAG GIU L       | NG AGO SET OTT                               | NOV DIC 2017      |

Rechts befindet sich das Menü mit verschiedenen Auswahlmöglichkeiten. Folgende Punkte sind für Sie interessant:

- Situazione: Startseite mit einem Überblick der Rechnungen
- Commercialista: hier können Sie online mit PSP kommunizieren
- Clienti e fornitori: Stammdaten von Kunden und Lieferanten
- Fatture: Übersicht und Eingabe Ausgangsrechnungen
- Acquisti: Eingangsrechnungen, die Sie elektronisch erhalten
- Prodotti e servizi: Verwaltung Artikel
- Magazzino: einfaches Tool zur Lagerverwaltung
- Gestione E-Mail: Übersicht über versendete Nachrichten
- Solleciti automatici: automatisches Mahnwesen
- Importa/Esporta: Hier können Rechnungen und Kontrolllisten exportiert werden

Alle weiteren Menüeinträge werden derzeit operativ von uns nicht verwendet.

## Stammdaten Lieferanten

### Schaltfläche: Clienti e fornit.

| Rubrica clienti e fornitori |           |                  |                  |                                              |        |
|-----------------------------|-----------|------------------|------------------|----------------------------------------------|--------|
| Clienti Fornitori           |           | Q Ricerca Genius | ¢                | IMPORTA     G+ ESPORTA     ELIMINA IN BLOCCO |        |
| RAGIONE SOCIALE             |           | PARTITA IVA      | CODICE FISCALE   | MAIL                                         | AZIONI |
| Q. Ragione sociale          | Q. Codice | Q. Partita IVA   | Q Codice fiscale | Q. Mail                                      |        |
| psp gmbh                    |           |                  |                  |                                              |        |

Hier finden Sie die Auflistung der Kunden/Lieferanten. Sofern möglich werden diese Daten von uns bereits importiert, sodass sie nicht händisch eingetragen werden müssen.

Neue Lieferanten können über die Schaltfläche +FORNITORE hinzugefügt werden.

In der Registerkarte "anagrafica" sind die anagrafischen Daten und evtl. Zusatzinformationen einzugeben. Will man die Rechnung als PDF mittels E-Mail versenden, muss hier die entsprechende E-Mail-Adresse (auch mehrere) eingegeben werden. Wird eine elektronische Rechnung an eine PEC-Adresse versendet, muss diese eingetragen werden.

|                             |                                                                                                    | Anagrafi                                                                                                    | Rapporti commercial                                                                                                    |
|-----------------------------|----------------------------------------------------------------------------------------------------|----------------------------------------------------------------------------------------------------|----------------------------------------------------------------------------------------------------|
| Paese:                      |                                                                                                    | Indirizzo e-n                                                                                                    | nail:                                                                                                    |
| Italia                      |                                                                                                    | ▼ E-mail se                                                                                                    | parate da virgola                                                                                                    |
| Indirizzo:                  |                                                                                                    | Indirizzo PE                                                                                                    | C:                                                                                                    |
|                             |                                                                                                    | Singola e                                                                                                    | -mail PEC                                                                                                    |
| Città:                      |                                                                                                    | Telefono:                                                                                                    |                                                                                                    |
| Inizia a scriver            | e la città                                                                                          |                                                                                                    |                                                                                                    |
| CAP:                        | Provincia:                                                                                          | Fax:                                                                                                    |                                                                                                    |
| Note indirizzo:             |                                                                                                    | Note extra:                                                                                                    |                                                                                                    |
| Questo campo<br>l'indirizzo | ) apparirà sotto                                                                                    |                                                                                                    |                                                                                                    |
|                             |                                                                                                    |                                                                                                    |                                                                                                    |
|                             | Paese:<br>Italia<br>Indirizzo:<br>Città:<br>Inizia a scriver<br>CAP:<br>Questo campo<br>I'indirizzo | Paese:          Italia         Indirizzo:         Città:         Inizia a scrivere la città         CAP:         Provincia:         Mote indirizzo:         Questo campo apparirà sotto         l'indirizzo | Paese:       Indirizzo e-n         Italia       E-mail se         Indirizzo:       Indirizzo PEG         Città:       Telefono:         Inizia a scrivere la città       Telefono:         Note indirizzo:       Fax:         Questo campo apparirà sotto       I'indirizzo |

Bestehende Lieferanten können geändert werden, indem man auf den Namen klickt.

Über die Schaltfläche ANALIZZA kann die Situation des einzelnen Lieferanten angesehen werden (ausgestellte Rechnungen, Zahlungen, usw.)

# Eingehende Rechnungen und Gutschriften

Schaltfläche: Situazione

|    | Fatture in Clo                     | bud | l.it                         |                                          |                           |                                                                            |                                 |                          | Anno 2018 👻           | Verdi S.r.l. 👻   |
|----|------------------------------------|-----|------------------------------|------------------------------------------|---------------------------|----------------------------------------------------------------------------|---------------------------------|--------------------------|-----------------------|------------------|
| ф  | Fatturazione Novita<br>elettronica | 8   | Riepilogo                    | Analisi trimestrale                      | Previsioni                | Analisi centri c/r                                                         | Analisi geografica              | R<br>Analisi prodotti    | Clienti e fornitori   | Orediti e debiti |
| hi | Situazione                         |     | 0 Notifiche                  |                                          |                           |                                                                            |                                 |                          |                       | Espandi tutto 🎼  |
|    | Commercialista                     |     | Hai ricevuto                 | 1 fattura elettror                       | <b>iica</b> dai tuoi forn | itori che è in attesa                                                      | di essere registrat             | a.                       |                       |                  |
|    | Clienti e fornit.                  |     | VAI ALLE FAT                 | TURE DA REGISTRARE                       |                           |                                                                            |                                 |                          |                       |                  |
| Ē  | Fatture e doc.                     |     |                              |                                          |                           |                                                                            |                                 |                          |                       |                  |
|    | Acquisti                           |     | 129 Scadenze                 | e nei prossimi 3 mesi                    |                           |                                                                            |                                 |                          |                       | Espandi tutto 🚛  |
|    | require                            |     |                              | Crediti da riscuotere                    |                           | Debiti d                                                                   | a pagare                        |                          | Tasse e altre scaden: | ze               |
| 0  | Ricorrenze                         |     | 20/12/2017 In<br>106,08 € Co | tera fattura nr. 74/201<br>mune di Arona | 7                         | 3/03/2015     Intero acqu       146,40 €     Madbit Enter       8 Conferma | <b>listo</b><br>tainment S.R.L. | 06/11/2017<br>Trimestre) | Pagare F24 di 200,00  | 🕽 (IVA 3°        |

Wird eine neue Eingangsrechnung empfangen, erscheint im Fenster "Situazione" bei Notifiche der Hinweis, dass neue Rechnungen online sind.

Klicken Sie auf "Vai alle fatture da registrare", es erscheint ein Fenster mit den wichtigsten Daten der Rechnung.

| Tutto Fatte | ure elettroniche E-mail Chrome/Safari      |                              |                  |              |
|-------------|--------------------------------------------|------------------------------|------------------|--------------|
| ANTEPRIMA   | OGGETTO 🐄                                  | NOME FILE                    | DATA RICEZIONE   | AMMONTARE    |
|             | Q Oggetto                                  | Q. Nome file                 |                  |              |
| ۲           | Fattura PJ00554088 da KUWAIT PETROLEUM ITA | IT0526289001418339_0UK5Q.xml | 06/12/2018 03:46 | 1.038,56 EUR |
| ۲           | Fattura PJ00554089 da KUWAIT PETROLEUM ITA | IT0526289001418339_0UK5S.xml | 06/12/2018 03:45 | 503,02 EUR   |

•

Klicken Sie auf das Auge ganz links, um die Rechnung anzuzeigen.

|                                                                                                    |                                                                                                    |                                                                                       | *                           | SCARIC        | A ALLE     | GATO                                       |                                                                                                    |                                              |                                  |                                  |                                                             | м | odello grafico: |  |
|----------------------------------------------------------------------------------------------------|----------------------------------------------------------------------------------------------------|---------------------------------------------------------------------------------------|-----------------------------|---------------|------------|--------------------------------------------|----------------------------------------------------------------------------------------------------|----------------------------------------------|----------------------------------|----------------------------------|-------------------------------------------------------------|---|-----------------|--|
| Cedente/pre<br>Identificativ<br>Codice fisca<br>Denominazi<br>Regime fisc<br>Indirizzo: VI<br>Comune: RC<br>Cap: 00144<br>Telefono: 00 | statore (for<br>o fiscale ai fii<br>ale: 00435970<br>ione: KUWAI<br>ale: RF01 (or<br>A DELL'OCEA<br>DMA Provinc<br>Nazione: IT<br>6 5208 81                                                              | nitore)<br>ni IVA: IT0089<br>I587<br>T PETROLEUM<br>dinario)<br>NNO INDIANC<br>ia: RM | 1951006<br>ITALIA SPA<br>13 |               |            | Cess<br>Ide<br>Co<br>De<br>Inc<br>Co<br>Ca | ionario/commit<br>ntificativo fiscale<br>dice fiscale: (<br>nominazione: )<br>irizzo: Totore: )<br>nune: (Serro , P<br>p: 2000 Nazione | ttente (<br>e ai fini l<br>rovincia<br>e: IT | cliente)<br>VA: ITG<br>BZ        |                                  |                                                             |   |                 |  |
| Tipologia do                                                                                                    | cumento                                                                                                    | Cause                                                                                 | sle                         | Art. 7        | 3          | Nume                                       | ro documento                                                                                                    | Data                                         | documento                        | Co                               | dice destinatario                                           |   |                 |  |
| TD01 (fattura)                                                                                                    |                                                                                                    |                                                                                       |                             |               |            | PJ                                         | 00554088                                                                                                    | 30-                                          | 11-2018                          |                                  | 0000000                                                     |   |                 |  |
| Cod. articolo                                                                                                    |                                                                                                    | Descrizione                                                                           | ,                           |               | Qua        | ntità                                      | Prezzo unitario                                                                                                    | UM                                           | Sconto o<br>magg.                | %IVA                             | Prezzo totale                                               |   |                 |  |
| 27101943.000<br>(ARB)<br>27101943.000<br>(ARB)<br>27101943.000<br>(ARB)<br>27101943.000<br>(ARB)                                       | GASOLIO<br>Tipo dato: TARC<br>Rif. testo: EP514<br>GASOLIO<br>Tipo dato: TARC<br>Rif. testo: EP514<br>GASOLIO<br>Tipo dato: TARC<br>Rif. testo: EP514<br>GASOLIO<br>Tipo dato: TARC<br>Rif. testo: EP514 | 3A<br>SA<br>SEW<br>3A<br>SLW<br>SA<br>SA<br>SA                                        |                             |               |            | 156,32<br>171,94<br>158,08<br>140,32       | 1,54527065<br>1,5361949<br>1,52805602<br>1,5116529                                                                                     | L                                            | -0,21<br>-0,16<br>-0,16<br>-0,16 | 22,00<br>22,00<br>22,00<br>22,00 | 208,7295082<br>236,62295082<br>216,26229508<br>189,66393443 |   |                 |  |
|                                                                                                    |                                                                                                    |                                                                                       |                             | RIE           | PILOGH     | I IVA E T                                  | DTALI                                                                                                    |                                              |                                  |                                  |                                                             |   |                 |  |
| esigibilità                                                                                                    | iva / riferimenti                                                                                                    | normativi                                                                             | % iva                       | Spe<br>access | se<br>orie |                                            | Totale imposta                                                                                                    |                                              | 1                                | fotale impo                      | onibile                                                     |   |                 |  |
| Esigib. non dic                                                                                                    | h. (si presum                                                                                                    | e immediata)                                                                          | 22,00                       |               | _          |                                            | 18                                                                                                    | 7,28                                         |                                  |                                  | 851,28                                                      |   |                 |  |
| Importo                                                                                                    | bollo                                                                                                    | Sco                                                                                   | nto/Maggioraz               | ione          |            |                                            | EUR                                                                                                    |                                              | 1                                | otale docu                       | mento<br>1.038,56                                           |   |                 |  |
| Modalitz                                                                                                    | a pagamento                                                                                                    |                                                                                       | IBAN                        |               |            |                                            | Istituto                                                                                                    |                                              | Data sca                         | denza                            | Importo                                                     |   |                 |  |
| MP19 SEPA Di                                                                                                    | rect Debit                                                                                                    | IT28T08                                                                               | 3270322600                  | 000000        | 4200       | BANCA<br>COOPER                            | DI CREDITO<br>LATIVO DI ROMA                                                                                                    | 4                                            |                                  |                                  | 1.038,56                                                    |   |                 |  |

Allegati: • KUPIT\_FATTSDLIT02.Cards\_2018\_PJ00554088\_C000465123\_TRS.csv

### Sie können rechts die Darstellungsform ändern. Wir empfehlen immer modello grafico: AssoSoftware

Oberhalb der Rechnungen gibt es bis zu zwei Schaltflächen:

Apri in una nuova finestra/Stampa: Die Rechnung wird in einem neuen Fenster geöffnet, wo sie sie drucken können Scarica Allegato: der Rechnung liegt ein Anhang bei, der heruntergeladen werden kann

👁 APRI IN UNA NUOVA FINESTRA / STAMPA 🔰 🕹

🕹 SCARICA ALLEGATO

Wenn Sie auf eine Rechnung in der Liste einfach klicken, öffnet sich ein Fenster, um Die Rechnung in Fatture in Cloud zu registrieren. Bestätigen Sie das Fenster mit CONFERMA. Sie sollten diesen Schritt auch durchführen, um einen kompletten Überblick des Unternehmens zu erhalten.

| )ues | to è il contenuto | o della Fattura Elettronica 🗟 |  |
|------|-------------------|-------------------------------|--|
|      | Fornitore         | MadBit Entertainment S.r.l.   |  |
| (    | Data              | 2018-11-09                    |  |
| (    | Imponibile        | 5,00                          |  |
| 0    | IVA               | 1,10                          |  |
| r)   | Valuta            | EUR                           |  |

Anschließend klicken Sie auf "Registra l'acquisto"

| TORNA ALLE SPESE                                                      |                                                                                                    |                                | Registra nuova Spes   |
|-----------------------------------------------------------------------|----------------------------------------------------------------------------------------------------|--------------------------------|-----------------------|
|                                                                       |                                                                                                    | Fornitare:                     | NUN SALVARE           |
|                                                                       |                                                                                                    | MadBit Entertain               | iment S.r.L           |
|                                                                       |                                                                                                    | Cabegoria:                     | Centra di costo (7):  |
|                                                                       |                                                                                                    | Senza categoria                | es. Attivita 1        |
|                                                                       |                                                                                                    | Data:                          | N. fattura acquiste:  |
| Trascina un altro file                                                | o premi la nuvola per sostituire il documento attuale                                                                                               | 09/11/18                       | (opzionale)           |
| •                                                                     | RIMUON QUESTO ALLEGATO                                                                                                    | Valuta:<br>EUR v               |                       |
|                                                                       |                                                                                                    | Descrizione:                   |                       |
|                                                                       |                                                                                                    | Inserisci una desc             | rizione               |
| Genius Analiza<br>autom<br>Vuoi at                                    | a con complessi algoritmi gli acquisti che carichi e completa is<br>atico tutti i campi, sulla base dei tuoi dati sterici (video).<br>tivarle?      | l conti qua                    | adrano?               |
| Regist                                                                | ra gli articoli Registra solo i totali                                                                                                    | NA totale                      | 1,10€                 |
| Imponibile: WA tota                                                   | le: Rit. d'acconto: Altra ritenuta:                                                                                                    | Riteriuta d'acconti            | (0,00 E)              |
| 5,00 €                                                                | 1,10 € 0.00 € 0.00 €                                                                                                    | Altra riteriuta                | (0.00 G)              |
| Se vuol che venga<br>(in caso di incr<br>Deductalittà tasse:<br>100 % | no stimari i loibati, puai impostare questi valori:<br>entezza, nivolgiti prima al tuo commercialista)<br>Derralalità fritz. Ammertamento:<br>100 % | Totale da pa<br>REGISTRA L'ACC | agare 6,10€<br>NUISTO |

Im anschließenden Fenster kann man sich die Rechnung nochmals mit "visualizza anteprima" anzeigen lassen.

| MODIFICA DUPLICA SALVA IL FILE ORIGINALE     | VISUALIZZA ANTEPRIMA CANCELLA 🖆 |
|----------------------------------------------|---------------------------------|
| TEST1 jdkifji                                | 5,00 € + 22% IVA                |
| Fornitore                                    | psp gmbh                        |
| Data acquisto                                | 06/12/2018                      |
| Netto totale                                 | 5,00 €                          |
| IVA totale                                   | 1,10 €                          |
| Totale da pagare                             | 6,10 €                          |
| Totale pagato                                | 0,00 €                          |
| Ammontare da pagare entro il <u>06/12/20</u> | <u>018</u> 6,10 €               |

Zu einem späteren Zeitpunkt kann man sich die Eingangsrechnungen über den Menüpunkt "Acquisti" nochmals anzeigen lassen. Dazu einfach auf die gewünschte Rechnung doppelklicken.

| Commercialista    |                                |                 |           | Solo contrassegnate 🛊 Non contr | rassegnate 🌣 🛛 Entrambe 🕸    | Tutte le spese (1) Da pagare ( | 1) Pagate (0) Note di credito (1 | )) Cestino 🗄  |
|-------------------|--------------------------------|-----------------|-----------|---------------------------------|------------------------------|--------------------------------|----------------------------------|---------------|
| Clienti e fornit. |                                |                 |           | Filtra per fornitore Q          | INOLTRA FATTURE TRAMITE E-MA |                                | NOTA DI CREDITO RICEVUTA         | + NUOVA SPESA |
| Fatture e doc.    |                                |                 |           |                                 |                              |                                |                                  |               |
| Fatture           | E Tutti gli acquisti (1)<br>5€ | DESCRIZIONE 👻 🛎 | FORNITORE | DATA 👻 🔿                        | PROX. SCADENZA               | 🗮 IMPORTO 🤟 🛧                  | AZIONI                           |               |
| Note di credito   | Senza categoria (1)<br>5€      | •               | psp gmbh  | 06 dicembre 2018                | 06 dicembre 2018             | 5,00 € + IVA                   | * •                              | P 🕁           |
| TTO 🗎             |                                | Totale          |           |                                 | 1,10 € di IVA                | 5,00 €                         | ± XLS ▼                          |               |
| Acquisti          |                                |                 |           |                                 |                              |                                |                                  |               |

Hier können Sie die angegeben Daten bei der Registrierung der Eingangsrechnung nochmal ändern (modifica) oder die Rechnung speichern (salva) bzw. drucken (visualizza/stampa fattura elettronica)

| MODIFICA | DUPLICA     | SALVA IL FILE ORIGINALE | VISUALIZZA / STAMPA FATTURA ELETTRONICA | CANCELLA 💼 |
|----------|-------------|-------------------------|-----------------------------------------|------------|
|          |             |                         |                                         |            |
|          | Fornitore   |                         | _ GmbH                                  |            |
|          | Data acqui  | isto                    | 11/01/2019                              |            |
|          | Netto total | le                      | 80,00 €                                 |            |
|          | IVA totale  |                         | 17,60€                                  |            |
|          | Totale da   | a pagare                | 97,60€                                  |            |
|          | Totale pa   | agato                   | 0,00 €                                  |            |
|          | Ammont      | tare da pagare entro il | <u>11/01/2019</u> 97,60 €               |            |